## Vous voulez continuer votre apprentissage en histoire pendant votre confinement ?

Voici quelques sites internet pour ne pas perdre la main.

## El Secondaire 2 et 3

- 1. http://us.mongroupe.ca/recitus/
- Cliquez l'icône secondaire
- Cliquez 1<sup>er</sup> cycle
- Cliquez histoire premier cycle

Vous allez avoir accès au programme du ministère de l'Éducation, à la progression des apprentissages et au cadre d'évaluation.

- 2. <u>http://primaire.recitus.qc.ca/</u>
  - > Cliquez sur les trois petites lignes à droite de l'écran

Vous allez avoir accès aux activités tel que :

- Lire l'organisation
- Interpréter le changement
- S'ouvrir à la diversité
- Évènement
- Vidéo
- Image
- 3. <u>http://www.faireunerecherche.fse.ulaval.ca/ressources/capsules/</u>
  - Capsules vidéo de formation de 3-4 minutes

Comment faire une recherche :

- D'où provient l'information
- Activer ses connaissances
- Se familiariser avec le thème
- Formuler une question recherche
- Formuler une requête
- Enrichir la liste des mots clés
- Déchiffrer une adresse web
- Évaluer ses sources

4. http://www.alloprof.qc.ca/bv/pages/h1000.aspx

## Secondaire 2 :

Consulter les notes de cours sur allo prof

C'est un incontournable. Le programme de <u>secondaire 2</u> s'y retrouve en entier, il y a des exercices en lignes à faire après chaque thème abordé.

- Cliquez Histoire et éducation à la citoyenneté (1er cycle du secondaire)
- Cliquez sur deuxième secondaire
- Cliquez sur un thème
- Cliquez sur exercices en ligne dans le bas de la page après avoir fait la lecture de chaque thème.

## Secondaire 3 : Consulter les notes de cours sur allo prof

http://www.alloprof.qc.ca/bv/pages/h1000.aspx

C'est un incontournable, le programme de <u>secondaire 3</u> s'y retrouve en entier, il y a des exercices en ligne à faire après chaque thème abordé.

- Cliquez Histoire du Québec et du Canada (2e cycle du secondaire) nouveau programme\*
- Cliquez sur troisième secondaire
- > Cliquez sur le thème que vous aviez commencé.
- Regardez vidéo en bas de page
- > Faire les exercices en bas de pages de chaque thème.
- Cliquez répertoire de révision en histoire troisième secondaire.
- 5. <u>https://www.ecoleouverte.ca/fr/</u>?

Le ministère de l'Éducation a mis en ligne une plateforme pour le primaire et le secondaire qui offre une multitude de sites intéressants

- Vous y trouverez des milliers de ressources pour apprendre, créer, se divertir et bouger, un peu comme à l'école.
- Les différentes activités offertes sont prévues pour que tous puissent les réaliser par eux-mêmes ou avec le soutien de leurs proches.
- Chacun pourra faire son propre parcours selon son niveau scolaire et ses connaissances.

- De nouvelles activités seront ajoutées régulièrement pour cultiver le plaisir d'apprendre au quotidien.
  - Cliquez Secondaire (en vert)
  - Cliquez Secondaire 2 et 3
  - > Cliquez Histoire et éducation à la citoyenneté
  - Cliquez sur le site qui vous intéresse
- 6. https://www.youtube.com/watch?v=5jHEa0huilU
  - Révision de fin d'année en histoire secondaire 2
- 7. <u>https://www.youtube.com/watch?v=DQIj8J7jQqI&list=PL8f0ejuU</u> QiMD9NGbwubsoWzbC9yO08z7a
  - Révision de fin d'année en histoire secondaire 3